## How To TERMINATE Hourly Student/Temp Job

1. Go to Employee Self Service Banner: <u>https://portal.msutexas.edu:9040/pls/PROD/twbkwbis.P\_WWWLogin</u>

2. Enter your User ID (always use a Capital M) and PIN and click the Login button. If you've forgotten your PIN, click on the Forgot PIN button.

| OWESTERN<br>E UNIVERSITY                              | tett press press                                                                                     |
|-------------------------------------------------------|----------------------------------------------------------------------------------------------------|
| ISU BANNER                                            |                                                                                                    |
|                                                       |                                                                                                    |
| Please enter your User Ide                            | antification Number (ID) and your Personal Identification Number (PIN). When finished, select Login. |
| Please Note: ID is Case Se                            | ensitive                                                                                             |
| To protect your privacy, p                            | please Exit and close your browser when you are finished.                                            |
| User ID:<br>PIN:<br>Login Forgot PINT<br>RELEASE: 8.6 |                                                                                                    |

## 3. Once logged in, click on EMPLOYEE.

## Personal Information Student Financial Aid Employee Personal Information Student Financial Aid Employee Search Go Search Go RETURN TO Employee Main Menu Time Sheet Welcome, Courtney M. Grimes, to the MSU Web World! Last web Leave Report Request Time Off Personal Information Electronic Personnel Action Forms Update addresses or contact information; Change your PIN. Benetius Student Retirement, health, flexible spending, miscellaneous, benefit statement. Register, View your academic records. Pay Information Financial Aid Direct deposit allocation, earnings and deductions history, or pay stubs. ial Aid status and awards. Tax Forms W4 information and W2 statements. Employee Benefits, leave o ob data, paystubs, W2 and T4 forms,W4 data. Jobs Summary Leave Balances RELEASE: 8.6 Campus Directory **RELEASE: 8.10.1**

4. Once on the Employee tab, Click on Electronic

Personnel Action Forms.

## 5. Click on NEW EPAF.

| Personal Information Student Financial Aid Employee |                                            |   |
|-----------------------------------------------------|--------------------------------------------|---|
| Search Go                                           | RETURN TO EMPLOYEE MENU SITE MAP HELP EXIT | _ |
| Electronic Personnel Action Form                    |                                            |   |
| EPAF Approver Summary                               |                                            |   |
| EDAE Originator Summary                             |                                            |   |
| New EPAF                                            |                                            |   |
| EPAF Provy Records                                  |                                            |   |
| Act as a Proxy                                      |                                            |   |
| RELEASE: 8.9                                        |                                            |   |

- Enter the employee's Campus ID or click on the search icon (magnifying glass) to search for the employee you are creating a terminating EPAF for.
- Enter the end date of the terminating job (the last day the employee works) in the Query Date field. <u>Please note</u> that the Query Date field always defaults to today's date, therefore it is very important that you enter the actual JOB END DATE in this field. \*\*Term date must be after the last paid date
- Choose Approval Category: Terminate Student/Temp Employee Job, (TERMNB)
- Click "Go"

| Personal Information Student Financial Aid Employee                                                                                     |             |
|----------------------------------------------------------------------------------------------------|-------------|
| Search Go                                                                                                    | TO EMPLOYEE |
|                                                                                                    |             |
| New EPAF Person Selection a. Employee's Campus ID                                                                                       |             |
|                                                                                                    |             |
| Renter an ID, select the link to search for an ID, or generate an ID. Enter the Query Date and select the Approval Category. Select Go. |             |
| * - indicates a requiped field.                                                                                                    |             |
| ID: *                                                                                                    |             |
| Query Date: MM/DD/YYYY* 05/28/2021 b. Last day to work                                                                                  |             |
| Approval Category: * SM - Terminate Student/Temp Employee Job, TERMNB V                                                                 |             |
|                                                                                                    |             |
| All Jobs                                                                                                    |             |
|                                                                                                    |             |

EPAF. Approver. Summary | EPAF. Originator. Summary

- Click "All Jobs" to ensure that all active positions are displayed.
- Select the employee's active position and suffix you are terminating. (If your employee has more than 1 job on campus, it is important that you select the right one!
- Click "Go"

| Enter or se | earch for | a new positi | ion nu | mber and ente | r the suffix, or select the link u | under Title. |          |                |        |        |               |                  |          |
|-------------|-----------|--------------|--------|---------------|------------------------------------|--------------|----------|----------------|--------|--------|---------------|------------------|----------|
| D:          |           | Minnie M     | louse, | M20212546     |                                    |              |          |                |        |        |               |                  |          |
| uery Date   | e:        | Jun 10, 2    | 2014   |               |                                    |              |          |                |        |        |               |                  |          |
| pproval C   | ategor    | y: Terminat  | te Job | , TERMJB      |                                    |              |          |                |        |        |               |                  |          |
|             |           |              |        |               |                                    |              |          |                |        |        |               |                  |          |
| hange Job   | b Statu   | s, TERM      |        |               |                                    |              |          |                |        |        | _             |                  |          |
| earch Typ   | e Po      | sition S     | Suffix | Title         | Time Sheet Organization            | Start Date   | End Date | Last Paid Date | Status | Select |               |                  |          |
| New         | / Job     |              |        |               |                                    |              |          |                |        | 0      |               |                  |          |
|             |           |              |        |               |                                    |              |          |                |        | 0      |               |                  |          |
| Prim        | nary SI   | 36SW 0       | )0     | \$7.25/Tutor  | 13700, Human Resources             | Jun 10, 2014 |          |                | Active | -      | 1             | f Employee's As  | tive Joh |
| _           |           |              |        |               |                                    |              |          |                |        | ۲      | <del>~ </del> | 1. Employee's Ac | tive Job |
| All John    |           |              |        |               |                                    |              |          |                |        |        | 1             |                  |          |
| All JODS    |           |              |        |               |                                    |              |          |                |        |        |               |                  |          |
| Go          |           |              |        |               |                                    |              |          |                |        |        |               |                  |          |

NOTE: If an employee has more than one job, a separate EPAF must be created for EACH active position the employee has.

• The employee's name, title, and termination date (effective date) is shown. Your routing queue should be set up to automatically default. If not, complete the Approval Queues by clicking on the hourglass to select the appropriate approver's name. Click "Save" (Also located at the bottom of the screen).

Remove

| Transaction: 10332                              |             | Query Date:         | Dec 31, 2014       |                                       |                             |
|-------------------------------------------------|-------------|---------------------|--------------------|---------------------------------------|-----------------------------|
| Transaction Status: Waiting                     |             | Last Paid Date: 0   | Oct 15, 2014       |                                       |                             |
| Approval Category : Terminate Non-              | Benefit Job | , TERMNB            |                    |                                       |                             |
| Save Submit Delete                              |             |                     |                    |                                       |                             |
|                                                 |             |                     |                    | Approval Types   Routing Queue   Comr | nents   Transaction History |
|                                                 |             |                     |                    | New EPAF   EPAF Original              | or Summary                  |
|                                                 |             |                     |                    | Return to EPAF M                      | lenu                        |
| Jump to Bottom                                  |             |                     |                    |                                       |                             |
| <ul> <li>indicates a required field.</li> </ul> |             |                     |                    |                                       |                             |
| Job Status Change, SP07S                        | W-00 \$     | 7.25/Student Asst/H | IR, Last Paid Date | e: Oct 15, 2014                       |                             |
| Item                                            | Curre       | ent Value New Value |                    | Your term date has been               |                             |
| Jobs Effective Date: MM/DD/YYYY                 | * 08/27     | 7/2014 12/31/2014   |                    |                                       |                             |
| Job Status: *(Not Enterable)                    | Active      | е т                 |                    | defaulted in.                         |                             |
| Job Change Reason: \star (Not Entera            | ble) 900    | 300                 |                    |                                       |                             |
| Routing Queue                                   |             |                     |                    |                                       |                             |
| Roading Quodo                                   |             |                     |                    |                                       |                             |
| Approval Level                                  | U           | ser Name            |                    |                                       | Required Action             |
| 40 - (HRPRE) HR Preview                         | Q           | MMARTINEZ           | Merlinda R Ma      | rtinez                                | FYI                         |
| 60 - (IT) IT                                    | Q           | SKENNEDY            | Shauna Diane       | Kennedy                               | FYI                         |
| 99 - (PAYROL) Payroll                           | Q           | SKREBS              | Sandra Sue Kr      | ebs                                   | Apply                       |
| Not Selected                                    | ✓ Q         |                     |                    |                                       | Not Selected                |
| Not Selected                                    | ✓ Q         |                     |                    |                                       | Not Selected                |
|                                                 |             |                     |                    |                                       |                             |
| Not Selected                                    | <b>~</b> Q  |                     |                    |                                       | Not Selected                |

• Click Save and Submit to finalize your change and to send your EPAF for approval.

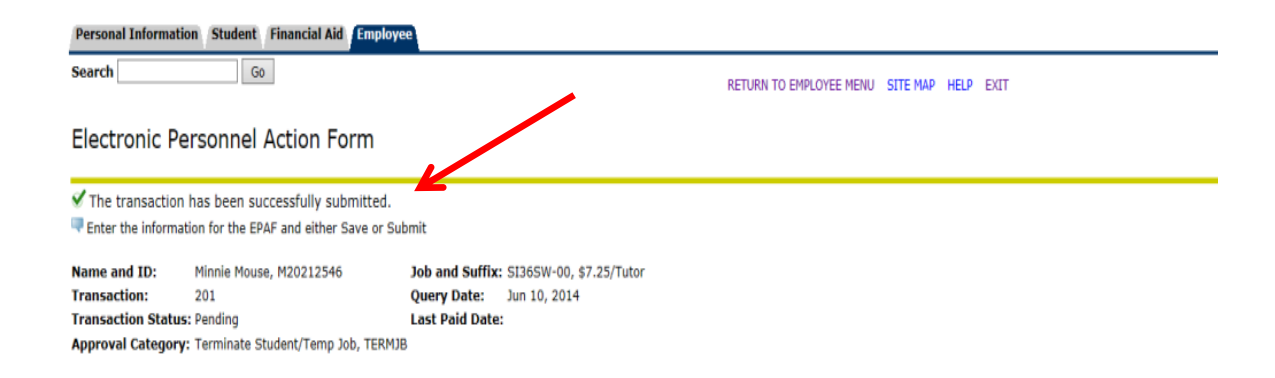

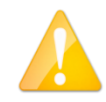

If errors occur, review the Errors and Warning Messages Section at top of the EPAF. (Ignore the Warning Messages, correct the Error Messages) If no errors exist, your transaction has successfully submitted. Please see other EPAF Procedure Guides for creating different types of EPAFs.